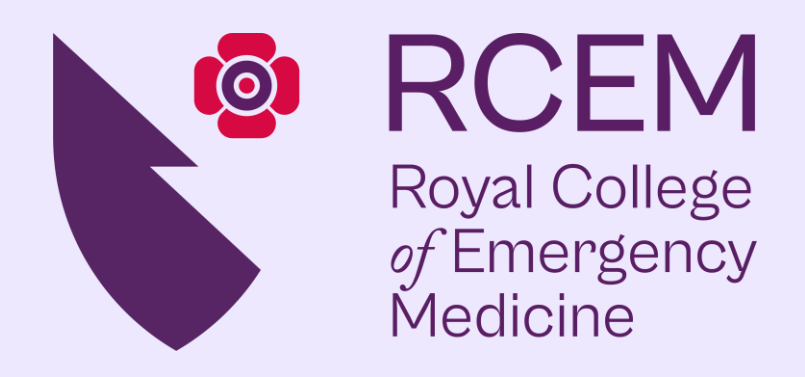

# RCEM QIP Portal User Guide

## RCEM 2025 QIP Portal - Link

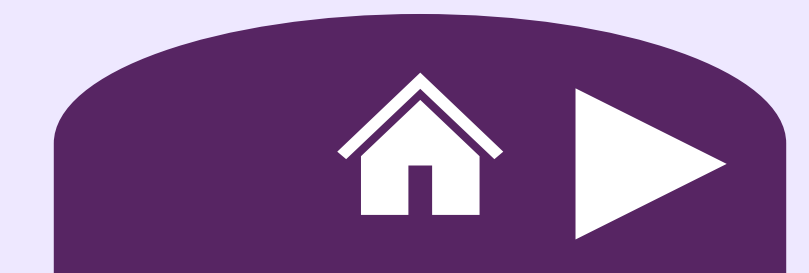

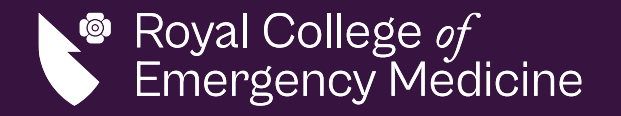

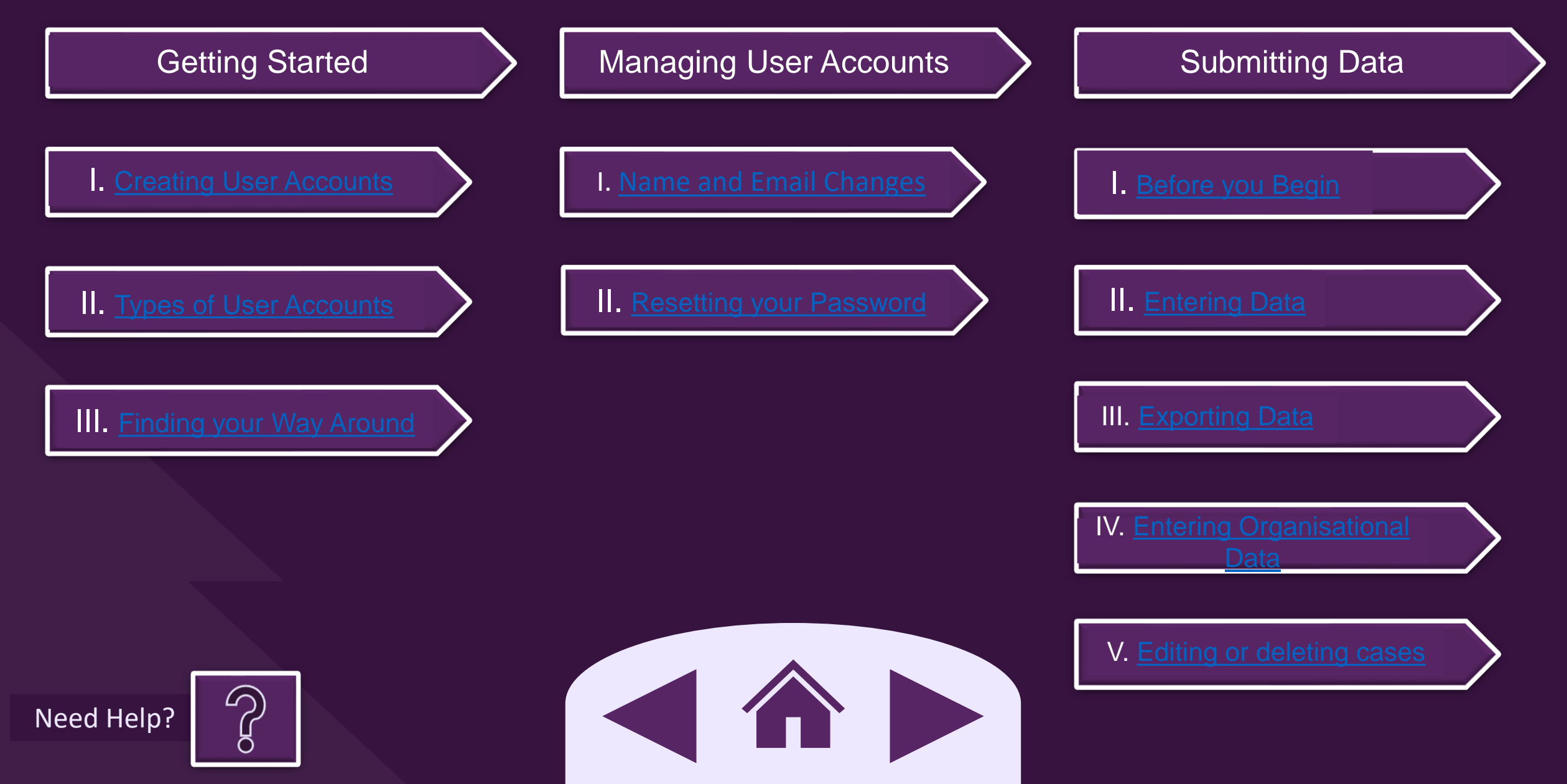

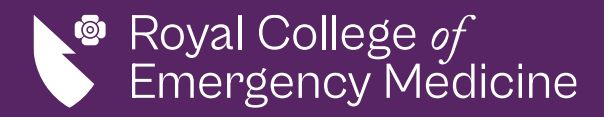

### Creating User Accounts

Your RCEM QIP Lead will need to email <u>RCEMQIP@rcem.ac.uk</u> with the following information for an account to be created.

- Full Name
- Email address
- Site Name

Home

• QIP(s) name

Users will take up to one working day to be added to the system and the user will receive an automated email once this has been completed.

To log in for the first time, you'll need to reset your password.

#### **IMPORTANT**

User accounts are now tied to your RCEM membership. If you are a member of RCEM and using the same email address, your QIP portal password will be the same.

> No email received? Checked your junk/spam? Click on the icons below to contact the Quality Team.

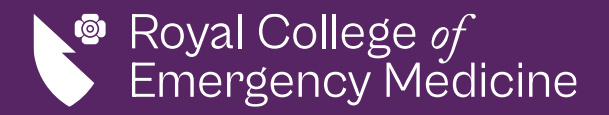

### Types User Accounts

Unless otherwise specified, your RCEM QIP leads will be assigned as a "Super user" and the rest of your users will be standard users.

#### "Super users" will be able to:

- Submit clinical data
- Access the dataset
- See all submissions for your site
  - Delete and edit entries

#### Standard users will be able to:

- Submit clinical data
- Access the dataset

Want to change the type of user account you have?

Get your RCEM QIP lead to contact us via email.

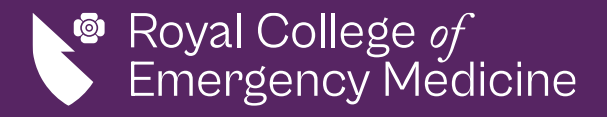

### Finding your Way Around

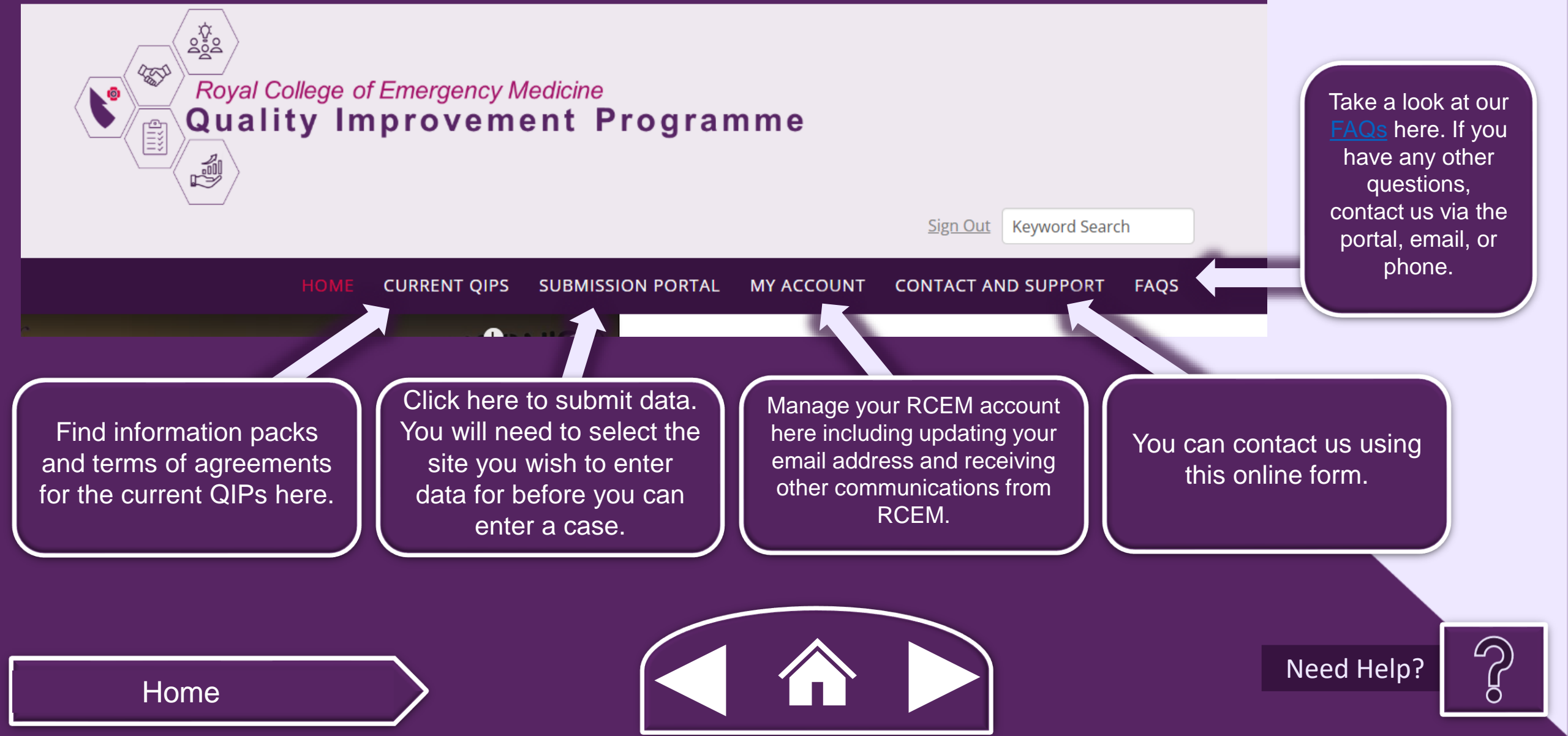

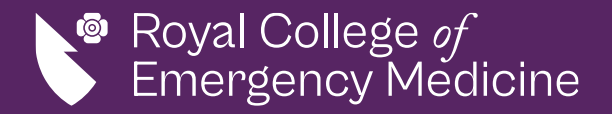

### Name and Email Address Changes

If you'd like to change your name or email address on the QIP portal, please contact the Clinical Quality Team at <u>RCEMQIP@rcem.ac.uk</u>. Changing your email address from the contact details page below <u>will not work.</u>

| CURRENT QIPS  | SUBMISSION PORTAL | MY ACCOUNT CO | NTACT AND SUPPORT | FAQS |            |
|---------------|-------------------|---------------|-------------------|------|------------|
| Contact De    | tails             |               |                   | A    |            |
| Email         | test@rcem.ac.uk   | Mobile Phone  | 020 7404 1999     |      |            |
|               |                   |               |                   | A    | Need Help? |
|               |                   |               |                   |      |            |
| $\overline{}$ |                   |               |                   |      |            |

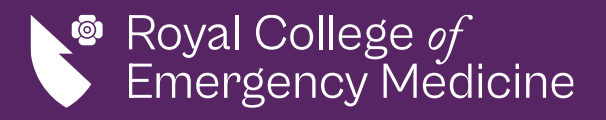

### Resetting your Password

You can reset your password using the "Forgot password?" link on the sign in page.

You will get an automated email with a link to reset this.

Your QIP portal username and password will be the same as your RCEM membership if you have used the same email address to register for the QIPs.

#### **IMPORTANT**

Make sure that you have had a user account created for you and had a confirmation email before trying to reset your password.

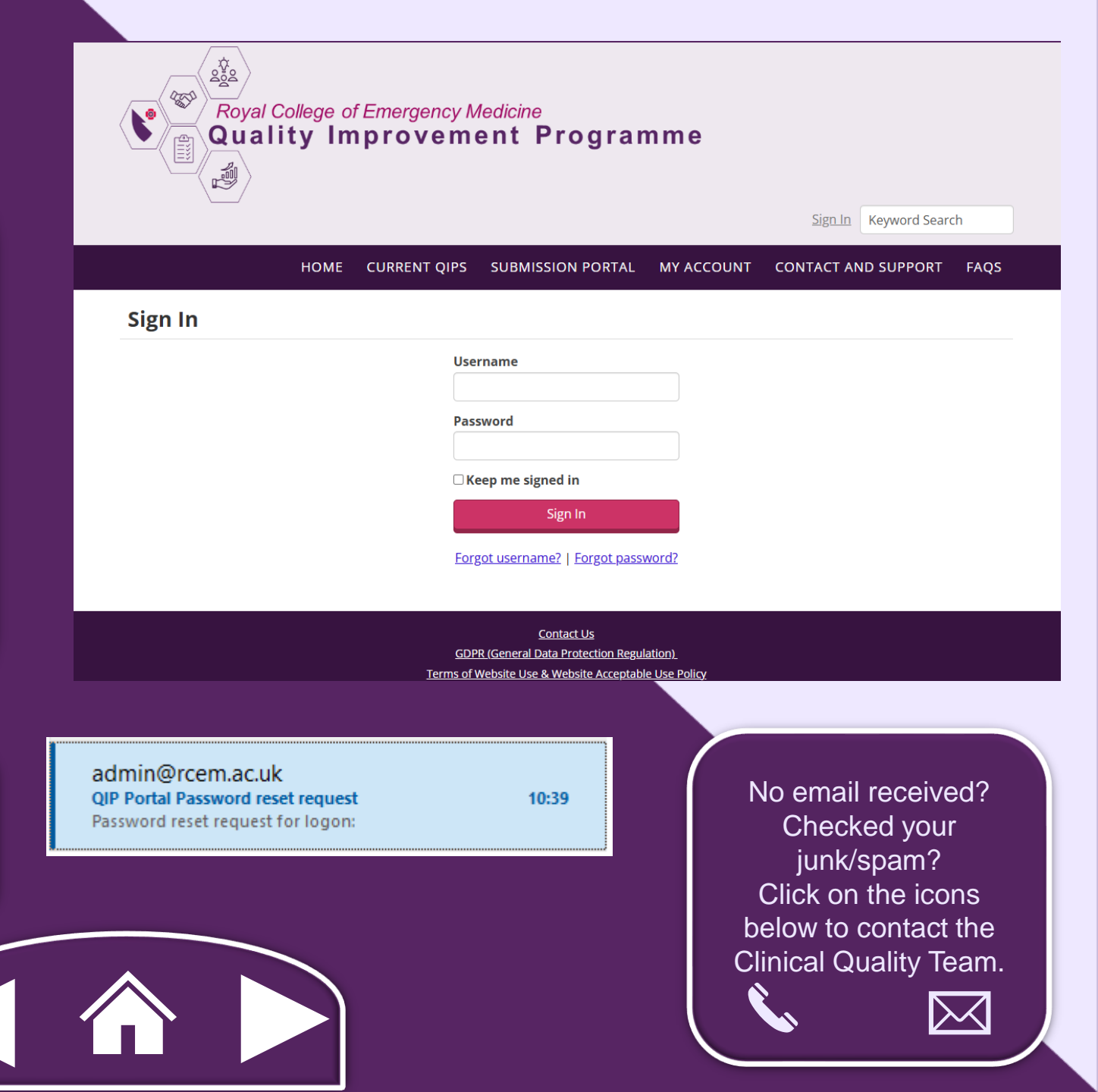

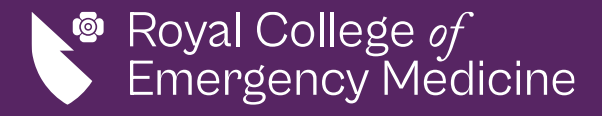

### Before you Begin

You will be able to save and come back to any submissions that have an "In Progress" status using the "Select" button on the left.

At the end of the QIP cycle only entries that are marked as "Submitted" will be used for data analysis.

#### **Care of Older People (Year 3)**

|        | Subr      | ions Organisatio | ase A                                                                                                    |                          | dataset             | Use the save<br>button to<br>come back to |
|--------|-----------|------------------|----------------------------------------------------------------------------------------------------|--------------------------|---------------------|-------------------------------------------|
|        |           | Submission no    | Created On                                                                                                    | <u>Status</u>            | Submission Date     | the entry                                 |
|        | Select    | 000039           | 28/01/2025 13:28:50<br>28/01/2025 13:28:41                                                                                                    | In Progress<br>Submitted | 29/01/2025 09:10:34 |                                           |
|        |           |                  |                                                                                                    |                          |                     |                                           |
| Previo | us Page   | Next Page        | 1-Form                                                                                                    |                          |                     | ~ ~                                       |
| C      | lick save | button to sa     | ion no Created On Status Submission Date   28/01/2025 13:28:50 In Progress   28/01/2025 13:28:41 Submitted   29/01/2025 09:10:34   Page   1-Form   ion not wish to continue with this application   Delete |                          |                     |                                           |
|        | Clie      | ck Delete if y   | ou do not wish to c                                                                                                    | ontinue wit              | h this application  | Delete                                    |
|        |           |                  |                                                                                                    |                          |                     |                                           |

#### **IMPORTANT**

Once you have submitted a case, this cannot be amended. The case must be deleted and re-entered.

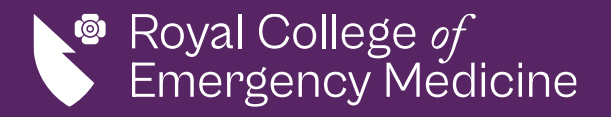

### Entering Clinical Data

Select your site under the "Submission portal" tab Select your QIP, you will be able to see all QIPs your site has registered for. Select "Submit a new case" to complete the questionnaire. You can jump between pages using the drop-down menu at the bottom of the page.

If you are done with this data and have double checked the information is accurate. Select "Submit" to enter the case.

#### IMPORTANT

Once you have submitted a case, this cannot be amended. The case must be deleted and re-entered.

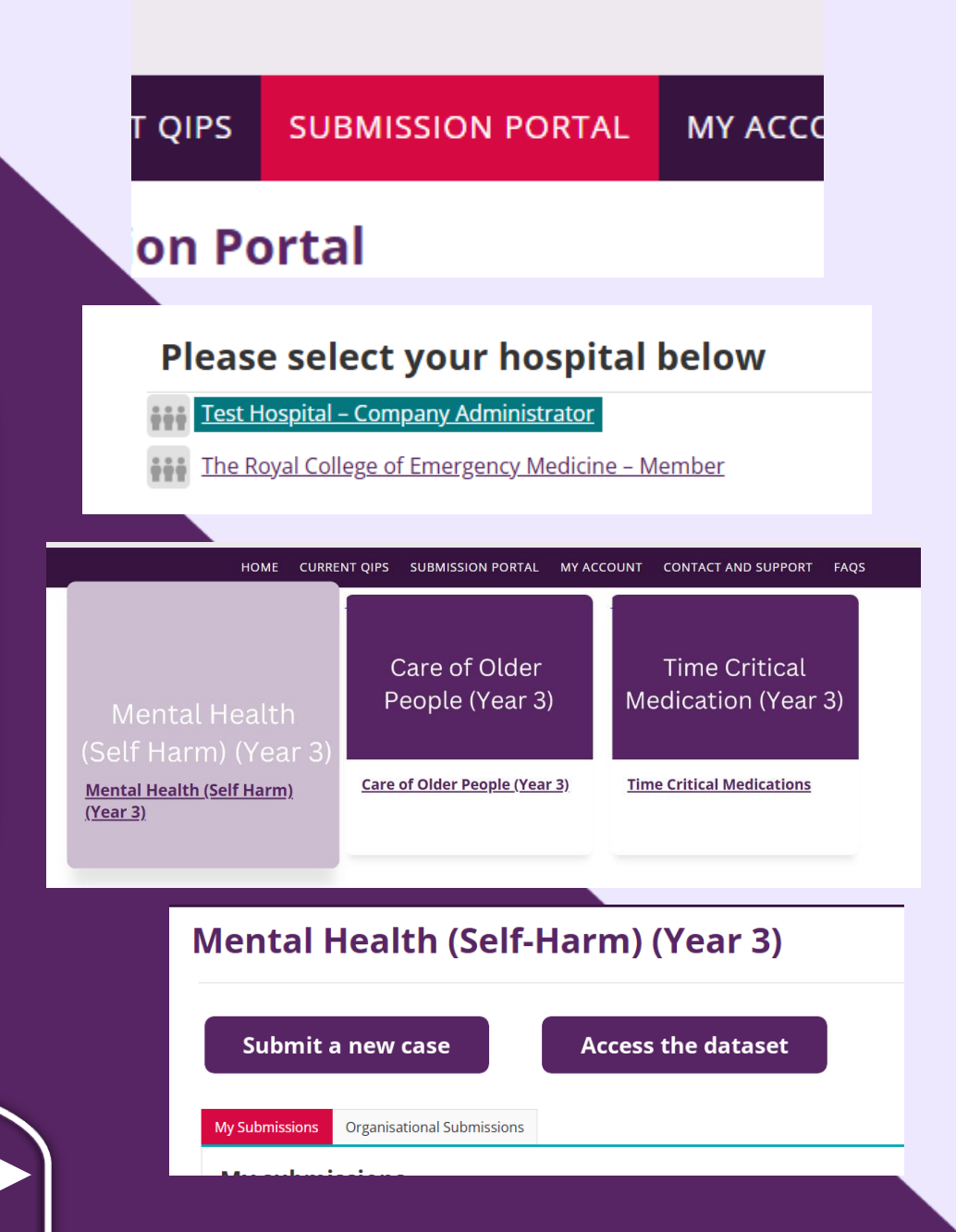

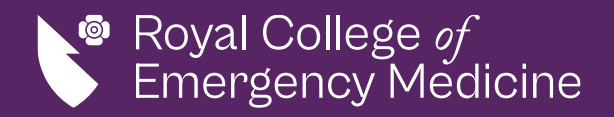

| Care of Older People                      | (Year 3)            |          |
|-------------------------------------------|---------------------|----------|
| Submit a new case                         | Access the dataset  |          |
| My Submissions Organisational Submissions |                     |          |
| Submission no Created On                  | Status Submission D | Export - |

### Exporting Data

You can export your raw data by selecting the format from the drop-down menu under "Export" to the right here. To export all your site's submissions, select the Export option from the Organisational Submissions tab.

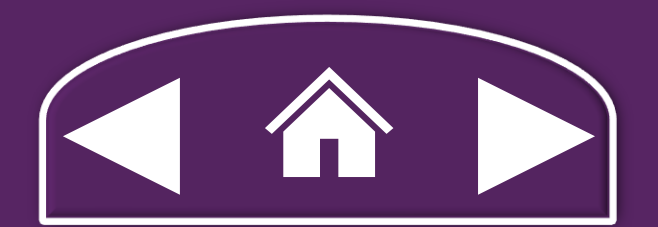

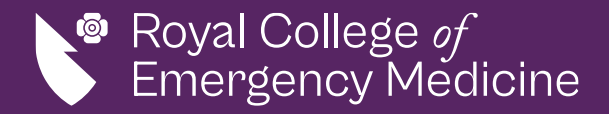

### Entering Organisational Data

The Organisational questionnaire will now be sent to only the RCEM QIP leads noted on the registration form via email to complete once per QIP cycle.

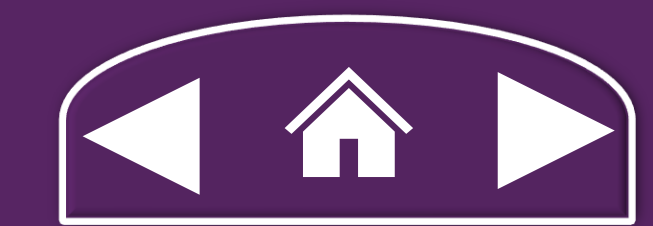

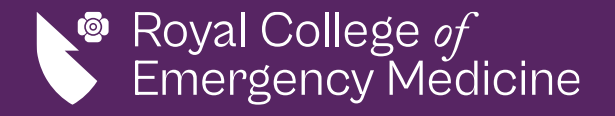

### Editing or Deleting Cases

If you have <u>not submitted</u> your case and want to edit this. Select the case, proceed to edit, then select "Save" or "Submit".

If you have <u>not submitted your</u> case and want to <u>delete it</u>, Select the case, and press "Delete" at the bottom. To edit or delete cases, the status must be "In Progress".

| My Submissio  | ons Organisatio | nal Submissions     |               |                     |
|---------------|-----------------|---------------------|---------------|---------------------|
|               | Submission no   | Created On          | <u>Status</u> | Submission Date     |
| <u>Select</u> | 000038          | 28/01/2025 13:28:41 | Submitted     | 29/01/2025 09:10:34 |
| <u>Select</u> | 000039          | 28/01/2025 13:28:50 | In Progress   |                     |

Home

| Previous Page | Next Page      | 1-Form                                          | ~ Go     |
|---------------|----------------|-------------------------------------------------|----------|
| Click save    | button to say  | ve your answers, and you can continue next tir  | me Save  |
| Clic          | k Delete if vo | u do not wish to continue with this application | n Delete |

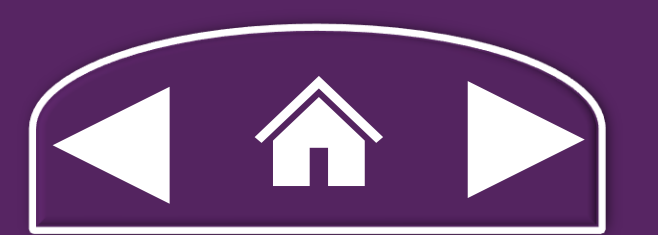

If you have already submitted a case and want to delete it. Please contact the RCEM Clinical Quality Team.

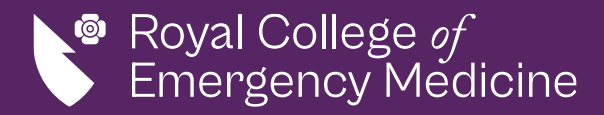

### Need help?

Please call us at 020 7404 1999 and one of our team will be happy to assist you.

Alternatively, please email us at rcemqip@rcem.ac.uk to get in touch with the Clinical Quality Team.

Your thoughts and feedback...

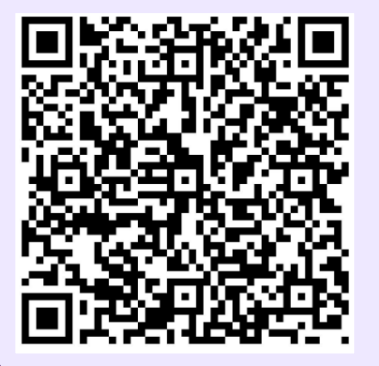

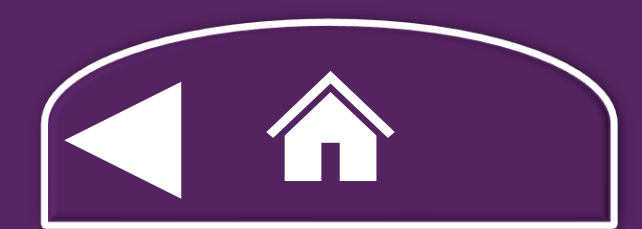